Data: Dezembro de 2021

# Como acessar os dados fechados do TCGA

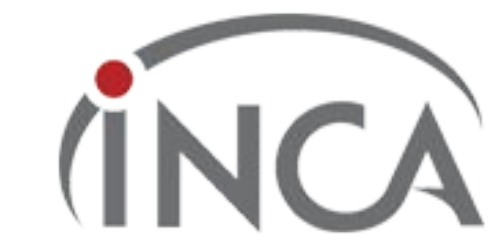

# Vá ate o https://www.ncbi.nlm.nih.gov/gap/ e sign in

| S NCBI Resources 🖸 How To 🖸                                                                         |                                                     |                                        |                                      |                            |                 | Sign in to               | NCBI |
|----------------------------------------------------------------------------------------------------|-----------------------------------------------------|----------------------------------------|--------------------------------------|----------------------------|-----------------|--------------------------|------|
| dbGaP dbGaP 🔹                                                                                       |                                                     |                                        |                                      |                            |                 | Search                   |      |
| Limits Advanced                                                                                     |                                                     |                                        |                                      |                            |                 |                          | Help |
|                                                                                                    |                                                     |                                        |                                      |                            |                 |                          |      |
| () Get the la                                                                                       | COVID-19 is an emen<br>atest public health informat | ging, rapidly evol<br>ion from CDC: ht | ving situation.<br>tos://www.coronav | irus.gov.                  |                 |                          |      |
| G                                                                                                   | at the latest research from                         | NIH: https://www                       | nih.gov/coronaviru                   | <u>18</u> .                |                 |                          |      |
|                                                                                                    |                                                     |                                        |                                      |                            |                 |                          |      |
| d d d d d d d d d d d d d d d d d d d                                                               | bGaP                                                |                                        |                                      |                            |                 |                          |      |
|                                                                                                    |                                                     |                                        |                                      |                            |                 |                          |      |
|                                                                                                    | e database of Genoty                                | pes and Pheno                          | types (dbGaP)                        | was developed to archive   | and distrib     | ute the data and results |      |
|                                                                                                    | om studies that have in                             | vestigated the                         | interaction of ge                    | enotype and phenotype in I | Humans.         |                          |      |
|                                                                                                    |                                                     |                                        |                                      |                            |                 |                          |      |
|                                                                                                    |                                                     |                                        |                                      |                            |                 |                          |      |
| Access dbGaP Data Re                                                                                | sources                                             |                                        |                                      | Important Links            | 5               |                          |      |
| Advanced Search db0                                                                                 | dbGaP Data Browser                                  |                                        |                                      | How to Submit              | How to Submit   |                          |      |
| Controlled Access Data Phe                                                                          | Phenotype-Genotype Integrator                       |                                        |                                      | FAQ                        | FAQ             |                          |      |
| Public FTP Download db0                                                                             | dbGaP RSS Feed 🔕                                    |                                        |                                      | Code of Conduct            | Code of Conduct |                          |      |
| Collections Sof                                                                                     | tware                                               |                                        | Security Procedures                  | Security Procedures        |                 |                          |      |
| Summary Statistics db0                                                                              | dbGaP Tutorial                                      |                                        |                                      | Contact Us                 | Contact Us      |                          |      |
|                                                                                                    |                                                     |                                        |                                      |                            |                 |                          |      |
|                                                                                                    |                                                     |                                        |                                      |                            |                 |                          |      |
| Latest Studies                                                                                      |                                                     |                                        |                                      |                            |                 |                          |      |
| Study                                                                                               | Embargo Release                                     | Details                                | Participants                         | Type Of Study              | Links           | Platform                 | A    |
| phs001110.v2.p1                                                                                     | Versions 1-2: passed                                |                                        | 0000                                 | Devel Offensive T          | 1.7=1           |                          |      |
| Nos First: Pediatric Research Project on the Genomic Analysis of Congenital<br>Diaphragmatic Hernia | embargo                                             |                                        | 2309                                 | Parent-Offspring Trios     | LINKS           | HISEQ X                  | 1    |
| phs001934.v1.p1                                                                                     | Manalan di                                          |                                        |                                      | Cross-Sectional, Cohort    | Links           |                          |      |

Infinium Omni2.5 BeadChip

# Para fazer seu login click na opção eracomons

| ICBI Resources 🗵 How To 🗵                                               | Sign in to NCBI                                                                                                    |
|-------------------------------------------------------------------------|----------------------------------------------------------------------------------------------------|
| COVID-19 is<br>Get the latest public healt<br>Get the latest resea      | an emerging, rapidly evolving situation.<br>information from CDC: <u>https://www.coronavirus.gov</u> .<br>rch from NIH: <u>https://www.nih.gov/coronavirus</u> .                                                                                                    |
| Sign in to NCBI                                                         | My NCBI retains user information and database preferences to provide customized services for many NCBI databases.<br>Yell Mine My NCBI Overview<br>My NCBI features include:<br>Save searches & automatic e-mail alerts<br>Display format preferences                                                                                             |
| OR OR OR OR OR OR OR OR OR OR OR OR OR O                                | Filter options     Filter options     My Bibliography & NIH public access policy compliance     SciENcy: a researcher blocketch profile service     Highlighting search terms     Recent activity searches & records for 6 months     LinkOut, document delivery service & outside tool selections                                                |
| Password  Veep me signed in  Sign In  Econol NCBI username or password? | NIH funded investigator?<br>Extramural NIH-funded investigators looking for NIH Public Access Compliance tools<br>can sign in with either "eRA Commons" or "NIH Login". Use your eRA Commons<br>credentials on the subsequent sign in page. Once signed in, navigate to the My<br>Bibliography section.                                           |
| Register for an NCBI account                                            | Documentation for using these features is located in the <u>Managing Compliance to the</u><br><u>NIH Public Access Policy</u> section of the NCBI Help Manual.<br>Information about the NIH Public Access Policy is located at<br><u>https://publicaccess.nih.gov</u> .<br>Account Troubleshooting FAQ<br>Expired email confirmation link message |

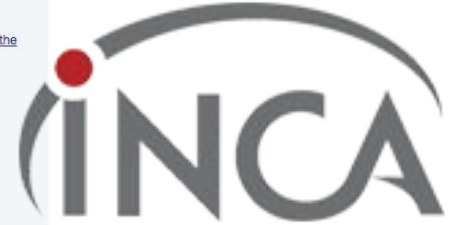

# Coloque seu login e senha recebido no email

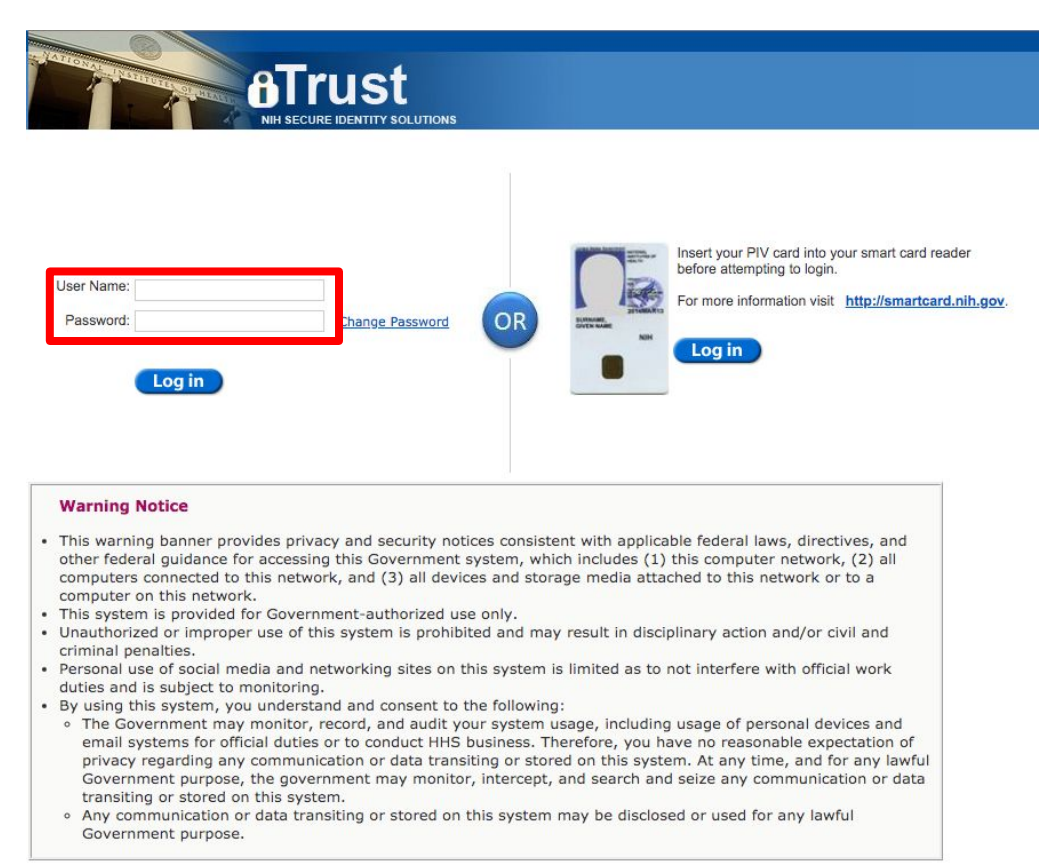

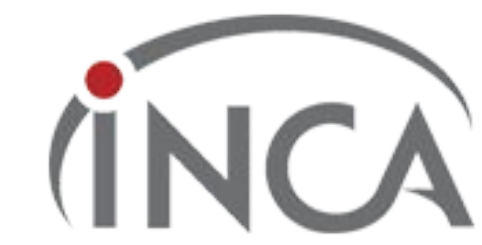

# Vá até Controled Access data

| S NCBI Resources 🗹 How To 🗹 |                                                                                         |                                                                         |                                      |                                                       |                    | My NC                | 31 Sign Out |  |  |
|-----------------------------|-----------------------------------------------------------------------------------------|-------------------------------------------------------------------------|--------------------------------------|-------------------------------------------------------|--------------------|----------------------|-------------|--|--|
| dbGaP dbGaP                 | <b>\$</b>                                                                               |                                                                         |                                      |                                                       | 0                  | Search               |             |  |  |
|                             | Limits Advanced                                                                         |                                                                         |                                      |                                                       |                    |                      | Help        |  |  |
| 0                           | COVID-19 is an em<br>Get the latest public health inform<br>Get the latest research fro | erging, rapidly evol<br>ation from CDC: <u>ht</u><br>n NIH: https://www | ving situation.<br>tps://www.coronav | i <u>rus.gov</u> .                                    |                    |                      |             |  |  |
|                             |                                                                                         |                                                                         | <u></u>                              |                                                       |                    |                      | -           |  |  |
|                             | dbCaP                                                                                   |                                                                         |                                      |                                                       |                    |                      |             |  |  |
|                             | dDear                                                                                   |                                                                         |                                      |                                                       |                    |                      |             |  |  |
|                             | The database of Genot<br>studies that have inves                                        | ypes and Pheno<br>tigated the intera                                    | types (dbGaP) v<br>action of genotyp | vas developed to archive a<br>e and phenotype in Huma | nd distribu<br>ns. | ute the data and res | ults from   |  |  |
| ccess dbGaP Data            | Resources                                                                               |                                                                         |                                      | Important Links                                       |                    |                      |             |  |  |
| dvanced Search              | dbGaP Data Browser                                                                      | dbGaP Data Browser How to St                                            |                                      |                                                       |                    | <u>to Submit</u>     |             |  |  |
| ontrolled Access Data       | Phenotype-Genotype Inte                                                                 | Phenotype-Genotype Integrator FAQ                                       |                                      |                                                       |                    |                      |             |  |  |
| ublic FTP Download          | dbGaP RSS Feed 🔂                                                                        | dbGaP RSS Feed Scote of C                                               |                                      |                                                       |                    | ode of Conduct       |             |  |  |
| ollections                  | Software                                                                                | Software Security I                                                     |                                      |                                                       |                    |                      |             |  |  |
| Summary Statistics          | dbGaP Tutorial                                                                          | dbGaP Tutorial Contact                                                  |                                      |                                                       |                    | Contact Us           |             |  |  |
|                             |                                                                                         |                                                                         |                                      |                                                       |                    |                      |             |  |  |
| .atest Studies              |                                                                                         |                                                                         |                                      |                                                       |                    |                      |             |  |  |
| Study                       | Embargo Release                                                                         | Details                                                                 | Participants                         | Type Of Study                                         | Links              | Fifor                |             |  |  |
| phs001110.v2.p1             | Versions 1-2: passed                                                                    |                                                                         |                                      |                                                       | and the second     |                      |             |  |  |

Data: Dezembro de 2021 COVID-19 is an emerging, rapidly evolving situation. 0 Get the latest public health information from CDC: https://www.coronavirus.gov . Get the latest research from NIH: https://www.nih.gov/coronavirus. Log Log out db GaP Browse/Search Authorized Access Help Data Browser My Projects My Requests Downloads Downloaders My Profile **My Research Projects** Crie seu projeto clicando aqui Create New Research Project Project Actions Aqui vão aparecer seus projetos já cadastrados, ou ficará vazio caso não tenha nenhum projeto cadastrado ainda.

NIH Genotype and Phenotype database is a service of NCBI. Please contact us with any questions.

# Leia com MUITA atenção as regras de uso de dados controlados

Log out

rm

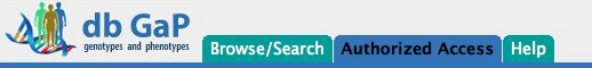

Data Browser My Projects My Requests Downloads Downloaders My Profile

#### **My Research Project**

#### **General Instructions**

- This application will automatically generate a Data Access Request (DAR) number and a project number. Please keep track of this number for future communications with dbGaP and relevant Data Access Committee(s) (DAC)
- A completed request for data access includes this form as well as a review of and agreement to the terms, conditions, and statements in the Data Use Certification (DUC) for each respective dataset requested.
- Dataset requests are project-specific. If you were granted access to a dataset(s) for another project, that approval does not carry over to this new proposed project. You must request access to all datasets that you plan to use in the new project.
- Please note that fields marked as "\*" are required fields.

#### **Before You Get Started**

Begin New Research Project

In order to complete the application for data access you will need to collect the following information:

- · A research statement and a nontechnical summary statement describing your planned use of the data.
- The name of the institutional signing official who will certify the terms of use assurances on behalf of your institution.
- A list of all internal investigators at your institution who will share access to the data for the proposed research.
- · A list of external collaborating investigators.
- The name of the information technology (IT) Director.
- Some datasets may require local Institutional Review Board (IRB) approval for use. These are noted in the study list. Please check the individual study pages in dbGaP for these additional requirements.
- Some datasets may require supplemental documentation to accompany this standard application. Review the DUC\* instruction pages for detailed information about how to
  prepare these materials in a single PDF file.

\* You can navigate to each study DUC from the public study home page in dbGaP. Look for the "individual-level data" section.

#### dbGaP APPROVED USER DCODE OF CONDUCT

Continue aqui

that research investigators agree to abide by as Approved Users of data received through the database of Genotypes and Phenotypes (dbGaP). Failure to abice by a Code of Conduct may result in revocation of approved access to any or all datasets obtained through dbGaP.

# Procure pelo dado que vc quer ter acesso

#### Se for o TCGA:

| db GaP                                                                                                    | Access Help                                                                                                    | Lo                                             | Log out               |
|----------------------------------------------------------------------------------------------------|----------------------------------------------------------------------------------------------------|------------------------------------------------|-----------------------|
| Data Browser My Projects My Requests Downloa                                                                                                    | ids Downloaders My Profile                                                                                                    |                                                |                       |
| Project Request                                                                                                    |                                                                                                    |                                                |                       |
| Research Project Cloud Providers Collabora                                                                                                    | tors IT Director Confirm Datasets Review DUC Review DUL Review Applications                                                                                        | number: 0925-0670 Expiration date:<br>Feedback | 11/30/2022            |
| Please select datasets to request access to. If you have<br>resubmitted.<br>For any study that has more than one consent group, t                                                 | changed any common information (research statement, list of collaborators), all approved application there are no overlaps in subjects between the consent groups. | on and those being reviewed by DA              | AC(s) will need to be |
| Filter Consents Clear Filter                                                                                                    |                                                                                                    |                                                |                       |
| Primary disease 🔹 🚺                                                                                                    | Aolecular data type 💿 Study design 📀                                                                                                    |                                                |                       |
| Approved for GRU     Approved for comm                                                                                                    | nercial use 🗆 Approved for method development 📄 Health biomedical research 📄                                                                                       | Exclude data on cloud 🥹                        |                       |
| Study lookup enter study accession                                                                                                    | Study accession phs000178 - The Cancer Genome Atlas (TCGA)                                                                                                    | RB required                                    |                       |
| Consent Group                                                                                                    | Data Use Limitations                                                                                                    | Participants                                   | DAR Status            |
| The Cancer Genome Atlas (TCGA) (phs000178.v11.<br>Almost all the TCGA data is hosted at the Genomic<br>website. Only a small amount of TCGA data (MAF of<br>Substudies: phs000854 | .p8)<br>c Data Commons (GDC) website (https://gdc.cancer.gov/). Approved users of this dataset will l<br>data over 11429 subjects) is hosted by dbGaP.             | be granted access to the TCGA d                | ata at the GDC        |
| Jeneral Research Use<br>(phs000178.v11.p8.c1), NCI DAC                                                                                                    | Use of the data is limited only by the terms of the model Data Use Certification                                                                                   | 29                                             |                       |
| Return to My Projects                                                                                                    | Siga as instruções para o cadastro do projeto                                                                                                    | (IN                                            | CA                    |

### Para fazer o pedido de acesso aos dados, você vai precisar:

**RUS:** Please enter your RUS in the area below. The RUS should be one or two paragraphs in length and include research **objectives**, the **study design**, and an **analysis plan** (including the phenotypic characteristics that will be tested for association with genetic variants). If you are requesting **multiple datasets, please describe how you will use them**. Examples of RUS can be found at <u>GDS website</u>. Please limit your RUS to 2200 characters.

\*Non-technical summary What is a "non-technical summary of your Research Use Statement?"

Please enter below a non-technical summary of your RUS suitable for understanding by the general public (written at a high school reading level or below). Please limit your non-technical summary to 1100 characters.

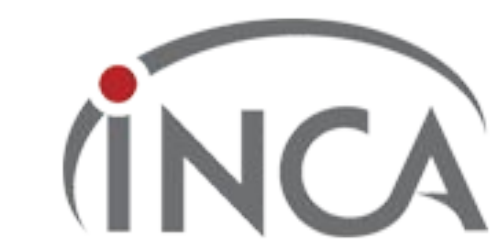

## Sobre o IT Director

Project Details Choose Datasets Research Project Collaborators IT Director Confirm Datasets Review DUC Review Applications Feedback

An information technology (IT) director's (or designee's) contact information is required to ensure data security policies and procedures are in place. This individual must have the authority to vouch for the IT capabilities at your institution.

| IT Director                  |                                |                            |                       |                              |       |                             |          |
|------------------------------|--------------------------------|----------------------------|-----------------------|------------------------------|-------|-----------------------------|----------|
| Prefix<br>Sr                 | *First name<br>Carlos Henrique | Middle name<br>Fernandes   | *Last name<br>Martins | Suffix                       |       |                             |          |
| *Position/Title              |                                | Department                 |                       | *Organization name           |       | Division                    |          |
| Chief of ICT Governance area |                                |                            |                       | INSTITUTO NACIONAL DE CANCER |       | Information technology (IT) |          |
| *Street 1                    |                                | Street 2                   |                       | *City                        | State | *ZIP/Postal code            | *Country |
| Rua André Cav                | alcanti 37                     |                            |                       | Rio de Janeiro               | RJ    | 20231-050                   | Brazil   |
| *E-mail<br>cmartins@inca     | a.gov.br                       | *Phone<br>+55 21 3207-5203 | Fax                   |                              |       |                             |          |
| Back                         | Return to My Projects          | Save Save and Continue     |                       |                              |       |                             |          |

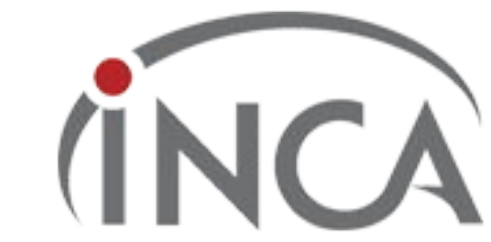